# ー畠山建設株式会社新規請求書発行についてー

①畠山建設株式会社のHPを開いてください。

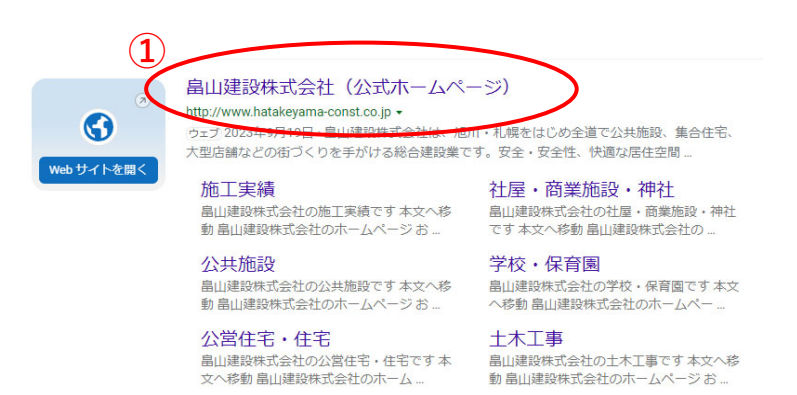

# ②トップページの協力業者の皆様へを開いてください。

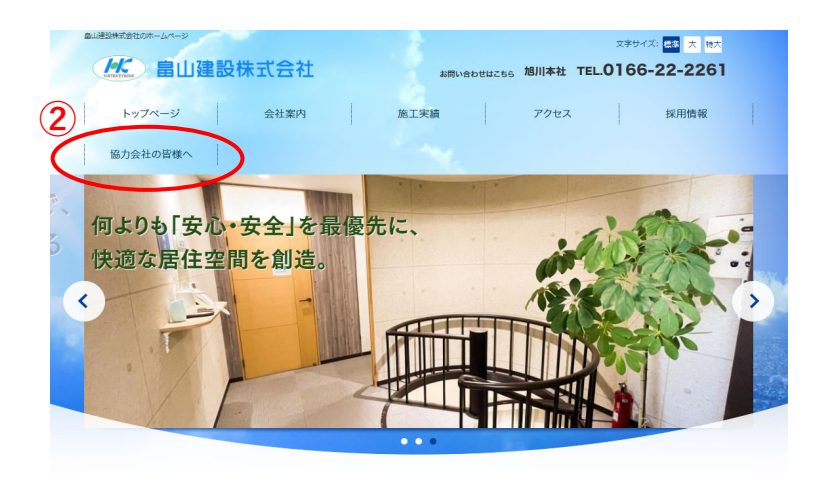

③協力業者の皆さんへ説明資料「請求書」本資料を ダウンロード下さい。

④指定請求書書式をダウンロードして下さい。

情報漏洩の問題があり請求書発行リンク先削除しました。 リンク先は畠山建設㈱若しくは現場担当者に確認下さい。 情報漏洩の問題があり工事リスト削除しました。 新規請求書発行画面の工事タグにて確認下さい。

## 毎月HPにて更新します。

- ⑤DigitalBillder請求書発行側操作説明資料を ダウンロード下さい。
- ⑥DigitalBillder発注受注者側操作説明資料を

ダウンロード下さい。

## 2024年3月より運用予定です。

畠山建設指定請求書により請求書発行システムに アップロードをして頂くことで完了です。

なお、協力業者の皆さんへ説明資料が一部変更になっていますので

発注書→請書→請求書の一連の流れを本システムにて行います。 システム運用については2024年3月を予定しています。

システムの操作説明資料についてもダウンロードの上ご確認ください。

### 各種取引について インボイス対応・電子帳簿保存法対応 更新日2024.02.06

「請求書発行システム」

「発注」

再度ご確認お願いします。

DigiTal Billder

⑦指定のURLを開くと、下記画面になります。
 Digital Billder請求書発行側操作説明資料に沿って作業を進めて下さい。
 Digital Billder請求書発行側操作説明資料は随時バージョンアップがありますので最新版を使用して下さい。
 (HPにて更新します。)

Digiial Billder 新規請求書発行画面

| <b>~</b> | 提出先企業<br><u>畠山道後</u> 陳式会社 2 工事名選択 3 アップロード 4 項目の入力 5 確認 5 確認 | 6 提出完了 |
|----------|--------------------------------------------------------------|--------|
| I        | 事名、工事コードなどを以下からお選びください。<br>名称                                |        |
|          | 工事タグ                                                         |        |
| 1        | 建築契約工事 小口・雑工事 補留工事 その他 《タグなし》<br>支店                          |        |
|          | 支店名を入力して検索し選択                                                | ~<br>_ |
|          |                                                              | 次へ     |
|          | ○ 帯広が ス芽室工場LNG貯蔵設備増設工事 土木工事                                  |        |
|          | ◎ グランファーレ幌西グランシェール新築工事                                       |        |
|          | ○ (仮称)ロジェ神楽1条7丁目西棟新築工事                                       |        |
|          | ○ (仮称)事務所・倉庫新築工事(事務所棟)                                       |        |
|          |                                                              |        |

- ・初期画面においては、全工事名等が表示されますのでそこで工事名を 選択する事も可能です。(ブルー○)それから次へをクリックして 下さい。
- <工事タグを選択する場合>
- ・工事タグの建築契約工事を選択(ブルーに反転)すると下記に表示され ますので工事名を選択(ブルーの○)して次へをクリックしてください。
- ・次に、工事タグの小口・雑工事を選択(ブルーに反転)しても下記に表示
  されませんので再度建築契約工事を選択(グレーに反転)しますと
  小口・雑工事が表示されますので工事名を選択してください。
- ・工事タグのその他に、畠山建設㈱・畠山建設資材センター 畠山建設安全推進会が選択出来ます。
- ・工事タグの選択の仕方は、上記によります。
- Digital Billder 請求書発行システムによりアップロードされますと
  弊社工事担当者にメール通知が届きますので紙での請求書の
  発送は、不要となります。

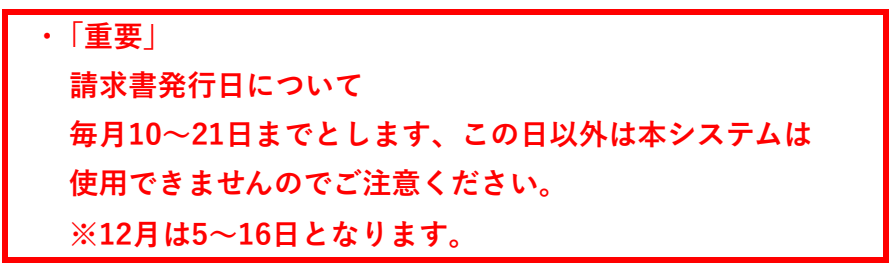

### 指定請求書書式ダウンロード 更新日2024.02.06

#### 協力業者の皆さんへ説明資料「請求書」

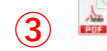

協力業者皆さんへ説明資料 2.6 (2024-02-06 ・ 768KB) 請求書発行日は毎月10~21日までとなります。 内容のご確認の程お願いいたします。

#### 指定請求書

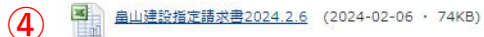

Digital Billder 請求書\_発行側操作説明資料\_202312\_2.pptx

5 Digital Billder 請求書 発行側操作説明資料 202312 2.gptx (2023-11-13・2347KB) 「Digital Billder 請求書」操作マニュアル

Digital Billder 発注\_受注側操作説明資料\_202311\_2.pptx

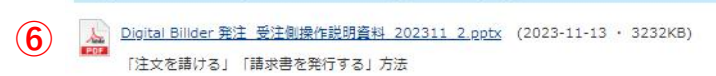